# **UVAFinance**

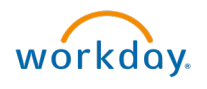

## **Reverse Accounting Journal** Quick Reference Guide

### **Reverse Accounting Journal Overview**

This Quick Reference Guide (QRG) is designed to walk an **Accountant** through the steps to reverse an accounting journal in Workday.

To reverse an Intercompany Journal, only the original Intercompany Journal can be reversed. An error will appear if you attempt to reverse the Workday generated Intercompany Journal. If you reverse the original Intercompany Journal, the Workday generated Intercompany Journal will also reverse.

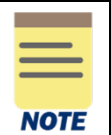

Departmental Accountants can only reverse journals in the current open period. If you need to reverse a journal in a previous period, email AskFinance. A central finance Accountant can reverse journals for previous periods in the current fiscal year.

By the end of this QRG, you will be able to successfully reverse a journal entry.

#### **Table of Contents**

#### **Procedure: Reverse Accounting Journal**

On the Workday Home screen:

- 1. Type Find Journals in the search field.
- 2. Select the Find Journals report from the Search Results.

#### On the Find Journals screen:

- 3. Complete the following required fields:
  - **Company –** select the appropriate company.
  - Year select the appropriate financial year for the journal.
  - **Period** select the period for the journal.
  - Journal Source select appropriate journal source. Most often you will select Manual Journals, Manual Journal Transfers, or Accounting Adjustment.

| NOTE |  |
|------|--|

All fields on the **Find Journals** screen that are not mentioned above are optional, however they assist in narrowing down the search.

4. Select OK.

On the second Find Journals screen:

5. Select the Related Actions (...) menu in the Journal column of the journal to reverse.

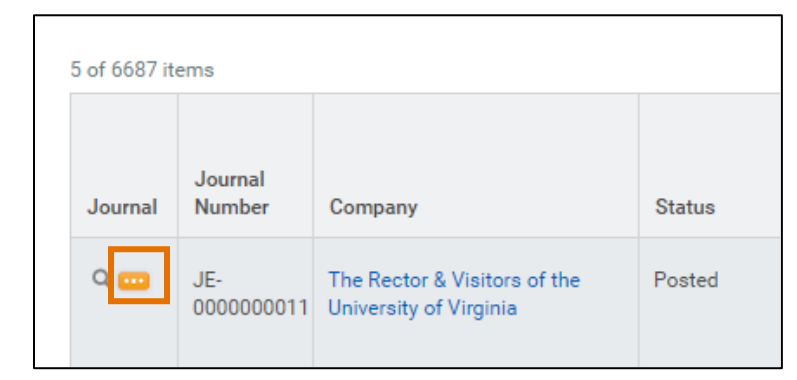

6. Select Journal > Reverse.

| A Hom   | Actions  |     |   | Journal               |                                                                            | XII          | PDF        |
|---------|----------|-----|---|-----------------------|----------------------------------------------------------------------------|--------------|------------|
|         | Journal  | շիպ |   | Add/Change Attachment | Inche & Calus of the Downeds of Supers 12-18-1222 Testing Adv.Ruding       |              |            |
| Find J  | Favorite |     | 2 | Copy<br>Reverse       | 2                                                                          |              |            |
| > De    | hepoting |     |   | Memo                  | Testing - Adv Routing Accounting manager 2                                 |              |            |
|         |          |     |   | Journal Number        | A 000000-000                                                               |              |            |
|         |          |     |   | Accounting Date       | 02/08/2022                                                                 |              |            |
| 1 item  |          |     |   | Currency              | USD                                                                        |              |            |
| Journal |          |     |   | Period                | Tab.PT(32)*3322 Actuals (Tab.Review & Tables) of the University of Hagensi |              |            |
|         |          |     |   | Ledger                | The Bactor & Hatters of the Intervaly of Highlin. Actuals:                 |              |            |
| Q 🚥 🕯   |          |     |   | lournal Couras        | Manual Journal                                                             | ISILY OF VIE | inia . Acu |

#### On the Reverse Accounting Journal screen:

- 7. Review the details of the journal entry that displays and make sure you want to reverse the journal.
- 8. Select **Submit** to reverse the journal.

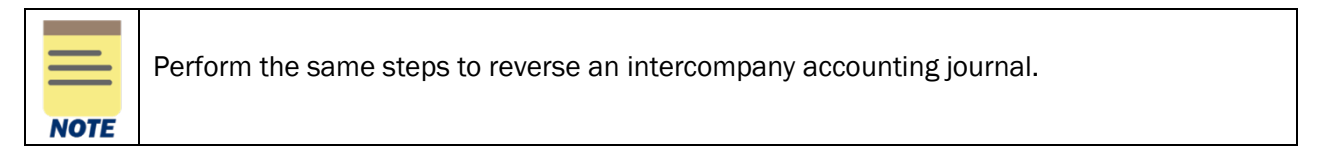

You have successfully completed this task. It will now be routed based on the workflow.

## **Procedure: Check if Journal is Intercompany**

If an Accounting Journal is the original intercompany entry, the **Intercompany** field in the Journal Entry Details section will read as **Yes**. If the Accounting Journal is not an Intercompany journal, the **Intercompany** field will not be present on the View Journal Screen.

| View Journal    |                                              |                                    |            |                         |                 |                       |                                      |  |  |  |
|-----------------|----------------------------------------------|------------------------------------|------------|-------------------------|-----------------|-----------------------|--------------------------------------|--|--|--|
| Journal Q       | Journal Number FR-ZEH6RT05102024_1           | Status                             | Posted     | Journal Sequence Number | MC-May-FY-2024- | 0000001801            |                                      |  |  |  |
| ✓ Journal I     | Entry Information                            | <ul> <li>✓ Journal Entr</li> </ul> | ry Details |                         |                 |                       |                                      |  |  |  |
| Originated by   | Stephanie McAteer                            |                                    |            |                         |                 | Memo                  | FR-ZEH6RT - Transfer Psychology fund |  |  |  |
| Accounting Date | 05/01/2024                                   |                                    |            |                         |                 | External Reference ID | (empty)                              |  |  |  |
| Currency        | USD                                          |                                    |            |                         |                 | Intercompany          | Yes                                  |  |  |  |
| Period          | May-FY2023-2024 Actuals (UVA Medical Center) |                                    |            |                         |                 | Adjustment Journal    | No                                   |  |  |  |
| Ledger          | UVA Medical Center : Actuals                 |                                    |            |                         |                 | Create Reversal       | No                                   |  |  |  |
| Journal Source  | Manual Journal                               |                                    |            |                         |                 | Balanced              | Yes                                  |  |  |  |
| Balancing Fund  | FD002 Unrestricted Local Fund                |                                    |            |                         |                 | Total Ledger Debits   | 789.78                               |  |  |  |
| Book Code       | (empty)                                      |                                    |            | N                       |                 | Total Ledger Credits  | 789.78                               |  |  |  |

If an Accounting Journal is the Workday generated intercompany entry, the **Intercompany Created By** field in the Journal Entry Details section will read as a company.

| View Journal    |                                                                                           |                                           |                                      |  |  |  |  |  |  |  |
|-----------------|-------------------------------------------------------------------------------------------|-------------------------------------------|--------------------------------------|--|--|--|--|--|--|--|
| Journal Q       | Journal Number JE-0000037468 Status Posted Journal Sequence Number RV-May-FY-2024-0000051 | 057                                       |                                      |  |  |  |  |  |  |  |
| ✓ Journal I     | Entry Information                                                                         | <ul> <li>Journal Entry Details</li> </ul> |                                      |  |  |  |  |  |  |  |
| Originated by   | Stephanie McAteer                                                                         | Memo                                      | FR-ZEH6RT - Transfer Psychology fund |  |  |  |  |  |  |  |
| Accounting Date | 05/01/2024                                                                                | External Reference ID                     | (empty)                              |  |  |  |  |  |  |  |
| Currency        | USD                                                                                       | Intercompany Created By                   | UVA Medical Center                   |  |  |  |  |  |  |  |
| Period          | May-FY2023-2024 Actuals (The Rector & Visitors of the University of Virginia)             | Adjustment Journal                        | No                                   |  |  |  |  |  |  |  |
| Ledger          | The Rector & Visitors of the University of Virginia : Actuals                             | Create Reversal                           | No                                   |  |  |  |  |  |  |  |
| Journal Source  | Manual Journal                                                                            | Balanced                                  | Yes                                  |  |  |  |  |  |  |  |
| Book Code       | (empty)                                                                                   | Total Ledger Debits                       | 526.52                               |  |  |  |  |  |  |  |
|                 |                                                                                           | Total Ledger Credits                      | 526.52                               |  |  |  |  |  |  |  |

### **Procedure: Find Original Intercompany Journal to Reverse**

If the journal is an intercompany journal, the original intercompany journal must be reversed. After following the <u>Procedure: Check if Journal is Intercompany</u>, if the View Journal Screen has the Intercompany Created By field listed (not the original intercompany journal), navigate to the original journal to reverse the journal.

In the View Journal screen,

- 1. Select the Intercompany tab.
- 2. Select the magnifying glass in the Journal column.
- 3. Follow Procedure: Reverse Accounting Journal in this QRG.

| View Journal                                                                                            |                                                                               |                   |         |        |                      |          |                  |                   |                            |                                                        |                 |                  |                                               |  |
|----------------------------------------------------------------------------------------------------|-------------------------------------------------------------------------------|-------------------|---------|--------|----------------------|----------|------------------|-------------------|----------------------------|--------------------------------------------------------|-----------------|------------------|-----------------------------------------------|--|
| Journal Q. Journal Number JE-0000037468 Status Posted Journal Sequence Number RV-May-FY-2024-0000051057 |                                                                               |                   |         |        |                      |          |                  |                   |                            |                                                        |                 |                  |                                               |  |
| <ul> <li>Journal Entry Information</li> <li>Journal Entry Details</li> </ul>                            |                                                                               |                   |         |        |                      |          |                  |                   |                            |                                                        |                 |                  |                                               |  |
| Originated by                                                                                           | Stephanie McAteer                                                             |                   |         |        |                      |          |                  | Men               | 10                         | FR-ZEH6RT - Transfe                                    | er Psycho       | logy fund        | s from MC to Acad                             |  |
| Accounting Dat                                                                                          | te 05/01/2024                                                                 |                   |         |        |                      |          |                  | Exte              | rnal Reference             | e ID (empty)                                           |                 |                  |                                               |  |
| Currency                                                                                                | USD Intercompany Created By UVA Medical Center                                |                   |         |        |                      |          |                  |                   |                            |                                                        |                 |                  |                                               |  |
| Period                                                                                                  | May-FY2023-2024 Actuals (The Rector & Visitors of the University of Virginia) |                   |         |        |                      |          |                  |                   |                            | Adjustment Journal No                                  |                 |                  |                                               |  |
| Ledger                                                                                                  | r The Rector & Visitors of the University of Virginia : Actuals               |                   |         |        |                      |          |                  |                   |                            | Create Reversal No                                     |                 |                  |                                               |  |
| Journal Source                                                                                          | urce Manual Journal                                                           |                   |         |        |                      |          |                  | Bala              | Balanced Yes               |                                                        |                 |                  |                                               |  |
| Book Code                                                                                               | (empty)                                                                       |                   |         |        |                      |          |                  | Tota              | Total Ledger Debits 526.52 |                                                        |                 |                  |                                               |  |
|                                                                                                    | Total Ledger Credits 526.52                                                   |                   |         |        |                      |          |                  |                   |                            |                                                        |                 |                  |                                               |  |
| Journal Lines Retained Earnings Status History Intercompany Attachments Process History                 |                                                                               |                   |         |        |                      |          |                  |                   |                            |                                                        |                 |                  |                                               |  |
| Intercompany                                                                                            | Intercompany 10 items                                                         |                   |         |        |                      |          |                  |                   |                            |                                                        |                 |                  |                                               |  |
|                                                                                                    |                                                                               |                   |         |        |                      |          | Total            | Total             |                            |                                                        |                 |                  |                                               |  |
| Journal                                                                                                 | Company                                                                       | Period            | Ledger  | Status | Event in<br>Progress | Balanced | Ledger<br>Debits | Ledger<br>Credits | Currency                   | Ledger Account                                         | Debit<br>Amount | Credit<br>Amount | Memo                                          |  |
| 2                                                                                                    | JVA Medical Center                                                            | May - FY2023-2024 | Actuals | Posted |                      | Yes      | 789.78           | 789.78            | USD                        | 1997:InterWorktag<br>Receivable                        | 263.26          |                  |                                               |  |
|                                                                                                    |                                                                               |                   |         |        |                      |          |                  |                   |                            | 1102:Internal Investment Pool -<br>Departmental Pool I | 263.26          |                  | To divest Med Center funds<br>from IIP Pool I |  |